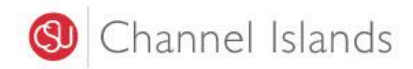

Login using the DolphinOne Card link in myCl (pictured below)

|                                                                                                    | eAccounts                                                                                                    |                                                                                                    |                                                                                                    |                                                                                                  |                                                                 | <b>5 6</b> si                                                                                      |
|----------------------------------------------------------------------------------------------------|----------------------------------------------------------------------------------------------------|----------------------------------------------------------------------------------------------------|----------------------------------------------------------------------------------------------------|--------------------------------------------------------------------------------------------------|-----------------------------------------------------------------|----------------------------------------------------------------------------------------------------|
| counts Card Se                                                                                                    | unt Transaction 3 Boa                                                                                                    | rd Transaction                                                                                                    | Statements                                                                                                    | _                                                                                                | _                                                               |                                                                                                    |
| ning Cash<br>Individual                                                                                                   | 0.00 USD<br>+Add Money                                                                                                    | Welcome to the Do<br>This online service lets<br>your accounts. Cardhat                                                                                     | piphinOne Online Kiosk<br>you manage your accounts. Yo<br>der may quickly view their current<br>additional information current             | u can add money to your ac<br>ent balances for Dining Cas<br>Jelon or "Learn More" in the        | counts, view your account<br>h and Dolphin Cash here of         | activity, and make deposits to<br>or they may select +Add Money                                    |
| Iphin Cash<br>Individual                                                                                                  | 6.46 USD<br>+Add Money                                                                                                    | <ul> <li>Dining Cash can on</li> <li>Incentive Cash (2.59</li> <li>Dolphin Cash can b</li> <li>Residential Flex Cas</li> </ul>                              | ly be used at CI dining location<br>6, 5%, 7.5%) is automatically ap<br>e used for printing, Cove books<br>h can only be used at CI dining | s<br>plied to Dining Cash when !<br>tore, and CI dining location<br>locations and is only availa | \$100 or more is deposited<br>s<br>ble to students living in st | udent housing                                                                                      |
| mmuter Employee<br>Board Plan                                                                                             | Flex 20<br>Active                                                                                                    | Residential Meal Pla     Commuter Employe                                                                                                    | an Board can only be used at Is<br>ee Flex 20 or Commuter Studen                                                                           | ands Cafe and is only availa<br>t Flex 21 can only be used a                                     | ble to students living in si<br>t the Islands Cafe. Visit the   | udent housing<br>e Islands Cafe cashier to sign up.                                                |
| About CSUCI D                                                                                                    | )olphinOne Card                                                                                                    |                                                                                                    | Site Info                                                                                                    |                                                                                                  | BCard Services                                                  | Profile                                                                                            |
| The DolphinOne Caro<br>Faculty, and Staff. It n<br>machines, check out<br>purchases at Islands (<br>may also grant acces) | d is CSUCI's official form<br>nay be used to purchas<br>materials at the loan de<br>Cafe, the book store and<br>s to designated building | n of ID to be used by Studen<br>e print outs from campus co<br>sk in Broome Library, and m<br>d at other campus dining sen<br>gs such as offices, the campu | ts, <b>8</b> Help<br>py <b>9</b> Learn More<br>ake<br>vices. It<br>is gym,                                                                 | Account Summary<br>Account Transactions<br>Board Transactions<br>Account Statements              | Lost Card<br>Activate Card                                      | <ul> <li>Versonal Information</li> <li>Alert Preferences</li> <li>Saved Payment Methods</li> </ul> |

PAGE 1 OF 9 For more information visit <u>https://www.csuci.edu/cardservices/faq.htm</u>

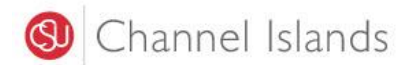

### Service

- A. Accounts-> Accounts Summary
- 1. The Accounts Summary (pictured below) is the default home page. It reflects all accounts on the left (e.g. Dining Cash, Dolphin Cash, and/or Specific Board Plan). Cardholder may quickly view their current balances for Dining Cash and Dolphin Cash here or they may select +Add Money to make a deposit.
- Dining Cash can only be used at CI dining locations

Purpose

- Incentive Cash (2.5%, 5%, 7.5%) is automatically applied to Dining Cash when \$100 or more is deposited
- Dolphin Cash can be used for printing, Cove bookstore, and CI dining locations
- Residential Flex Cash can only be used at CI dining locations and is only available to students living in student housing
- Residential Meal Plan Board can only be used at Islands Cafe and is only available to students living in student housing
- Commuter Employee Flex 20 or Commuter Student Flex 21 can only be used at the Islands Cafe. Visit the Islands Cafe cashier to sign up.

| Accounts Card Services Profile                    |                                                                                                    |
|---------------------------------------------------|----------------------------------------------------------------------------------------------------|
| Account Summary Account Transactions Boa          | rd Transactions Account Statements                                                                                                    |
| Dining Cash<br>Individual 0.00 USD<br>+Add Money  | Welcome to the DolphinOne Online Kiosk<br>This online service lets you manage your accounts. You can add money to your accounts, view your account activity, and make deposits to<br>your accounts. Cardholder may quickly view their current balances for Dining Cash and Dolphin Cash here or they may select +Add Money<br>to take a deposit. For additional information select "Heip" or "Learn More" in the footer. |
| Dolphin Cash<br>Individual 6.46 USD<br>+Add Money | Dining Cash can only be used at CI dining locations<br>Incentive Cash (2.5%, 5%, 7.5%) is automatically applied to Dining Cash when \$100 or more is deposited<br>Dolphin Cash can be used for printing, Cove bookstore, and CI dining locations<br>Residential Flex Cash can only be used at CI dining locations and is only available to students living in student housing                                            |
| Commuter Employee Flex 20                         | <ul> <li>Residential Meal Plan board can only be used at Islands Care and is only available to students living in student housing</li> <li>Commuter Employee Flex 20 or Commuter Student Flex 21 can only be used at the Islands Cafe. Visit the Islands Cafe cashier to sign up</li> </ul>                                                                                                    |

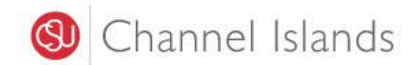

### Service

#### Purpose

- A. Accounts-> Account Transactions
- 2. Account Transaction page (pictured below) allows cardholder to specify what account (Dining Cash, Dolphin Cash, or Residential Flex Cash) and type of transaction (credit or debit) that they would like to view within a specified timeframe. End user must select search button for the transactions to appear.

| Channel Islands eAcco            | ounts                                                                                            |
|----------------------------------|--------------------------------------------------------------------------------------------------|
| Accounts Card Services Pro       | ofile<br>Board Transactions Account Statements                                                   |
| Account Samme Account Hansocrati |                                                                                                  |
| A                                | ccount Transaction Report<br>arch transactions by account, type, period, amount and/or location. |
|                                  | Account<br><all> ▼</all>                                                                         |
|                                  | Transaction Type                                                                                 |
|                                  | <ali>           Transaction Period           1220/0019 1000 AM           120/0019 1000 AM</ali>  |
|                                  | Amount Range                                                                                     |
|                                  | Location                                                                                         |
|                                  |                                                                                                  |
|                                  | Search                                                                                           |

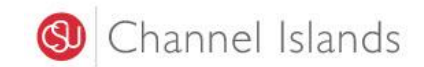

### Service

#### Purpose

- A. Accounts-> Board
- 3. Board Transaction page (pictured below) allows cardholder to search transactions by plan. End user must select search button for the transactions to appear.

| ansaction Report               | must select search button for the transactions to appear.                              |  |  |  |  |
|--------------------------------|----------------------------------------------------------------------------------------|--|--|--|--|
| Channel Islands e              | Accounts                                                                               |  |  |  |  |
| CALIFORNIA STATE UNIVERSITY    |                                                                                        |  |  |  |  |
| Accounts Card Services         | Profile                                                                                |  |  |  |  |
| Account Summary Account Transa | ctio 3 Board Transactions Account Statements                                           |  |  |  |  |
|                                |                                                                                        |  |  |  |  |
| r                              |                                                                                        |  |  |  |  |
|                                | Board Transaction Report                                                               |  |  |  |  |
| N                              | Search transactions by plan, use, meal type, transaction type, period and/or location. |  |  |  |  |
| 45                             | Board Plan                                                                             |  |  |  |  |
|                                | Commuter Employee Flex 20                                                              |  |  |  |  |
|                                | Board Use Type                                                                         |  |  |  |  |
|                                | <ali> T</ali>                                                                          |  |  |  |  |
|                                | Board Meal Type                                                                        |  |  |  |  |
|                                |                                                                                        |  |  |  |  |
|                                | Transaction Tune                                                                       |  |  |  |  |
|                                | <all></all>                                                                            |  |  |  |  |
|                                | Transaction Deriod                                                                     |  |  |  |  |
|                                | 12/30/2019 12:00 AM                                                                    |  |  |  |  |
|                                |                                                                                        |  |  |  |  |
|                                | Location                                                                               |  |  |  |  |
|                                |                                                                                        |  |  |  |  |
|                                |                                                                                        |  |  |  |  |
|                                | Search                                                                                 |  |  |  |  |
|                                | Search                                                                                 |  |  |  |  |

PAGE 4 OF 9 For more information visit <u>https://www.csuci.edu/cardservices/faq.htm</u>

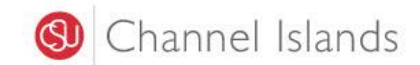

| .e |                                     | Purpose                                                                                                    |                                                                                                    |                                                                                                    |
|----|-------------------------------------|----------------------------------------------------------------------------------------------------|----------------------------------------------------------------------------------------------------|----------------------------------------------------------------------------------------------------|
|    | A. Accounts-> Account<br>Statements | 4. Account Statem<br>accounts. Stater                                                                                                    | ent page (pictured below) allows nents are available for download                                                                                                    | cardholder view transaction statements f<br>to PDF.                                                                                                    |
|    | Channel Islar                       | ods .                                                                                                    |                                                                                                    |                                                                                                    |
|    |                                     | eAccounts                                                                                                    |                                                                                                    |                                                                                                    |
|    |                                     | 1977 - 1978 - 1978 - 1978 - 1978 - 1978 - 1978 - 1978 - 1978 - 1978 - 1978 - 1978 - 1978 - 1978 - 1978 - 1978 -                                                                                                 |                                                                                                    |                                                                                                    |
|    | Accounts Card Se                    | rvices Profile                                                                                                    |                                                                                                    |                                                                                                    |
|    | Account Summary Accou               | Int Transactions Board Transaction                                                                                                    | ount Statements                                                                                                    |                                                                                                    |
|    |                                     |                                                                                                    |                                                                                                    |                                                                                                    |
|    |                                     |                                                                                                    |                                                                                                    |                                                                                                    |
|    |                                     | A                                                                                                    |                                                                                                    |                                                                                                    |
|    |                                     | Account Statements                                                                                                    |                                                                                                    |                                                                                                    |
|    |                                     | View transaction statements for                                                                                                    | your configured accounts. Statements a                                                                                                    | re available for download in PDF.                                                                                                    |
|    |                                     | 2010 CT 27                                                                                                    |                                                                                                    |                                                                                                    |
|    |                                     | Select an account                                                                                                    |                                                                                                    |                                                                                                    |
|    |                                     | Dining Cash                                                                                                    | · -                                                                                                    |                                                                                                    |
|    |                                     |                                                                                                    |                                                                                                    |                                                                                                    |
|    |                                     | Account Statements                                                                                                    |                                                                                                    |                                                                                                    |
|    |                                     | Start Date                                                                                                    | Description                                                                                                    | Download PDF                                                                                                    |
|    |                                     | Sunday, December 1, 2019                                                                                                    | Statement December 2019                                                                                                    | Download December 2019                                                                                                    |
|    |                                     | Friday, November 1, 2019                                                                                                    | Statement November 2019                                                                                                    | Download November 2019                                                                                                    |
|    |                                     | Tuesday, October 1, 2019                                                                                                    | Statement October 2010                                                                                                    |                                                                                                    |
|    |                                     | recoupy, occount i, const                                                                                                    | Statement October 2015                                                                                                    | Download October 2019                                                                                                    |
|    |                                     | Sunday, September 1, 2019                                                                                                    | Statement September 2019                                                                                                    | Download October 2019<br>Download September 2019                                                                                                    |
|    |                                     | Sunday, September 1, 2019<br>Thursday, August 1, 2019                                                                                                    | Statement September 2019<br>Statement August 2019                                                                                                    | Download October 2019<br>Download September 2019<br>Download August 2019                                                                                                    |
|    |                                     | Sunday, September 1, 2019<br>Thursday, August 1, 2019<br>Monday, July 1, 2019                                                                                                    | Statement September 2019<br>Statement August 2019<br>Statement July 2019                                                                                                    | Download October 2019<br>Download September 2019<br>Download August 2019<br>Download July 2019                                                                                                    |
|    |                                     | Sunday, September 1, 2019<br>Thursday, August 1, 2019<br>Monday, July 1, 2019<br>Saturday, June 1, 2019                                                                                                    | Statement September 2019<br>Statement August 2019<br>Statement July 2019<br>Statement July 2019                                                                                                    | Download October 2019<br>Download September 2019<br>Download August 2019<br>Download July 2019<br>Download June 2019                                                                                                    |
|    |                                     | Sunday, September 1, 2019<br>Thursday, August 1, 2019<br>Monday, July 1, 2019<br>Saturday, June 1, 2019<br>Wednesday, May 1, 2019                                                                               | Statement September 2019           Statement August 2019           Statement July 2019           Statement July 2019           Statement June 2019           Statement May 2019                                                                                                    | Download October 2019<br>Download September 2019<br>Download August 2019<br>Download July 2019<br>Download June 2019<br>Download May 2019                                                                                                    |
|    |                                     | Sunday, September 1, 2019<br>Thursday, August 1, 2019<br>Monday, July 1, 2019<br>Saturday, June 1, 2019<br>Wednesday, May 1, 2019<br>Monday, April 1, 2019                                                      | Statement September 2019           Statement August 2019           Statement July 2019           Statement July 2019           Statement May 2019           Statement May 2019           Statement August 2019                                                                                                    | Download October 2019<br>Download September 2019<br>Download August 2019<br>Download July 2019<br>Download June 2019<br>Download May 2019<br>Download April 2019                                                                                                    |
|    |                                     | Sunday, September 1, 2019<br>Thursday, August 1, 2019<br>Monday, July 1, 2019<br>Saturday, June 1, 2019<br>Wednesday, May 1, 2019<br>Monday, April 1, 2019<br>Friday, March 1, 2019                             | Statement September 2019           Statement August 2019           Statement July 2019           Statement June 2019           Statement May 2019           Statement August 2019           Statement May 2019           Statement April 2019           Statement April 2019           Statement April 2019           Statement April 2019           Statement April 2019                                                                   | Download October 2019<br>Download September 2019<br>Download August 2019<br>Download July 2019<br>Download June 2019<br>Download May 2019<br>Download April 2019<br>Download April 2019                                                                                                    |
|    |                                     | Sunday, September 1, 2019<br>Thursday, August 1, 2019<br>Monday, July 1, 2019<br>Saturday, June 1, 2019<br>Wednesday, May 1, 2019<br>Monday, April 1, 2019<br>Friday, March 1, 2019<br>Friday, February 1, 2019 | Statement September 2019           Statement August 2019           Statement July 2019           Statement June 2019           Statement May 2019           Statement April 2019           Statement April 2019           Statement April 2019           Statement April 2019           Statement April 2019           Statement April 2019           Statement March 2019           Statement March 2019           Statement February 2019 | Download October 2019           Download September 2019           Download August 2019           Download July 2019           Download June 2019           Download May 2019           Download April 2019           Download April 2019           Download May 2019           Download April 2019           Download April 2019           Download March 2019           Download March 2019           Download February 2019 |

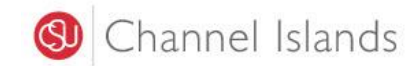

| Service |         |                                           | Purpose                       |                                                                                                    |
|---------|---------|-------------------------------------------|-------------------------------|----------------------------------------------------------------------------------------------------|
|         | Α.      | Accounts-> 9-10 digit number              | 5.                            | Pictured in the upper right corner of the Account window (pictured on page 1), this number should match the number on the cardholer's DolphinOne card.                                          |
|         | Α.      | Accounts-> Sign Off                       | 6.                            | Pictured in the upper right corner of the Account window (pictured on page 1), this allow the cardholder to log out of their DolphinOne Card Online kiosk account.                              |
|         | А.      | Accounts-> About CSUCI DolphinOne<br>Card | 7.                            | Pictured in the footer (pictured on page 1), this summarizes how the DolphinOne card is used on campus.                                                                                         |
|         |         | Site Info-> Help                          | 8.                            | Appears in the footer (referenced on page 1 of this guide and pictured below). This link will navigate end users to a page where they can access the Request Help Form and Refund Request Form. |
| (       |         | eAccounts                                 |                               |                                                                                                    |
| A       | ccounts | Card Services Profile                     |                               |                                                                                                    |
|         |         |                                           |                               |                                                                                                    |
|         |         |                                           |                               |                                                                                                    |
|         |         | Help<br>• Request He<br>• Refund Rec      | <u>elp Form</u><br>quest Form |                                                                                                    |
|         |         |                                           |                               |                                                                                                    |

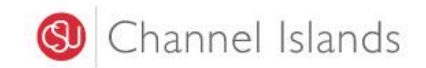

### Service

#### Purpose

Site Info-> Learn More

9. Appears in the footer (referenced on page 1 of this guide and pictured below). This link will navigate end users to a page where they can access the DolphinOne Card Services website, Terms of Service, Request for Help Form, Refund Request Form, and/or send a question/message to the Card Services office. Response time is 2-3 business days.

| ccounts Card Sen | vices Profile                                                                                                    |
|------------------|----------------------------------------------------------------------------------------------------|
|                  |                                                                                                    |
|                  |                                                                                                    |
|                  | Learn More         Visit the Card Services website for all your answers         DolphinOne Card Terms of Service         Card Services Request for Help Form         Card Services Request Refund Form         You may also send a question/message using the space provided below to CSUCI's DolphinOne Card Services Office         You will receive a response within 2-3 business days. |
|                  | Your Email Address                                                                                                    |
|                  |                                                                                                    |
|                  | melissa.bergem@csuci.edu                                                                                                    |
|                  | melissa.bergem@csuci.edu<br>Your Message                                                                                                    |
|                  | melissa.bergem@csuci.edu<br>Your Message                                                                                                    |

PAGE 7 OF 9 For more information visit <u>https://www.csuci.edu/cardservices/faq.htm</u>

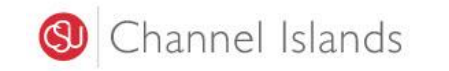

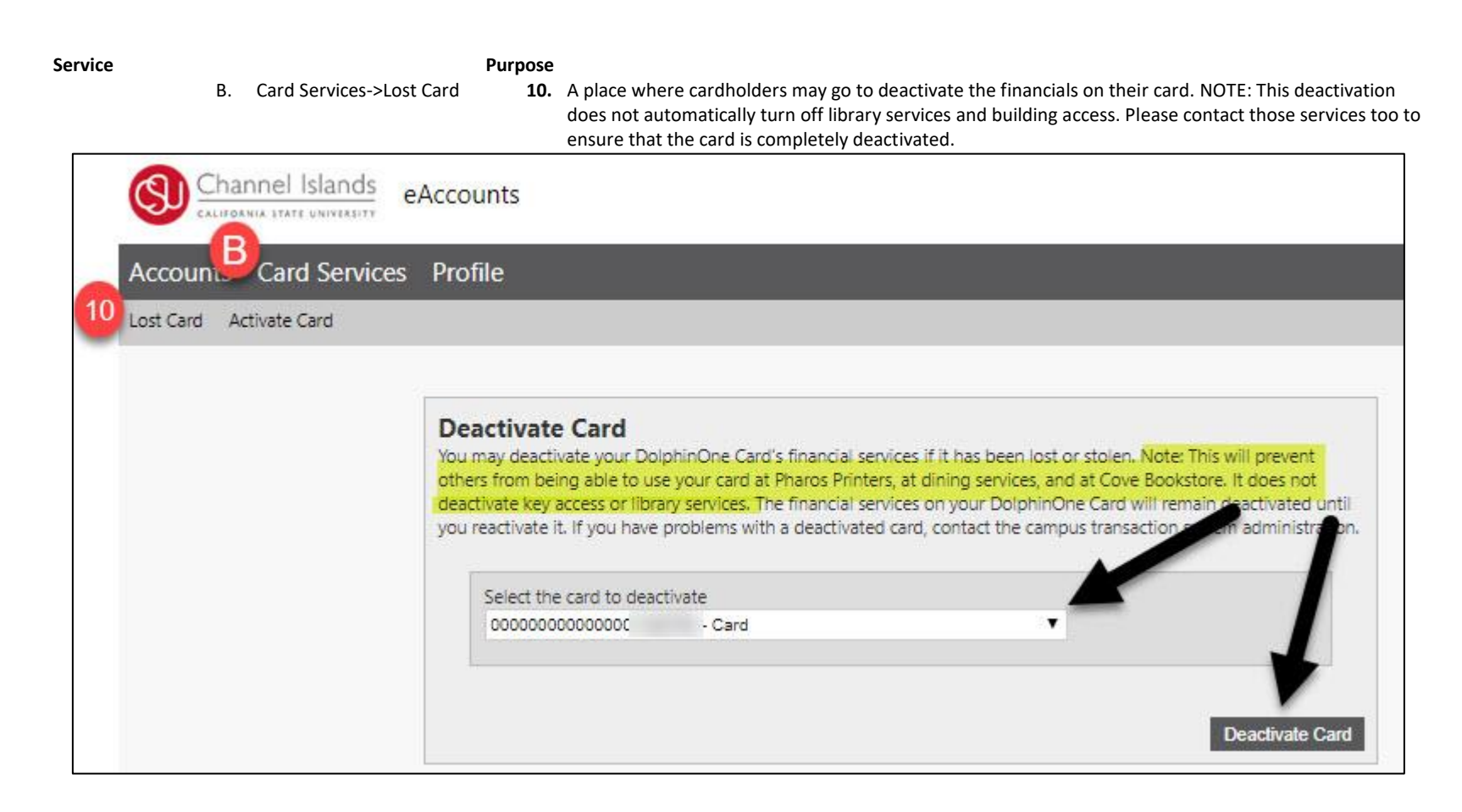

PAGE 8 OF 9 For more information visit https://www.csuci.edu/cardservices/faq.htm

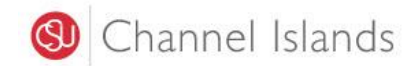

Service

### Purpose

- B. Card Services-> Activate Card
- 11. Allows cardholders to reactivate the financials on their card if their lost card is located. This window will only reflect DolphinOne Card numbers that have been deactivated.

| Channel Islands e.    | Accounts                                                                                                    |
|-----------------------|----------------------------------------------------------------------------------------------------|
| Account Card Services | Profile                                                                                                    |
|                       | Reactivate A Card<br>Reactivate a card. Contact the campus transaction system administration if you need assistance. |
|                       | Activate Card                                                                                                    |

### Service

### Purpose

- C. Profile-> Personal Information
- 12. Allows cardholders to view and update their personal information that is on file for their DolphinOne Card.
- C. Profile-> Alert Preferences
- C. Profile-> Saved Payment Methods
- 13. Allows DolphinOne cardholders to update their notification preferences.
- 14. Allows DolphinOne cardholders to view their saved methods of payment (credit cards that have been used for previous deposits and that were saved in the system by the DolphinOne cardholder.

PAGE 9 OF 9 For more information visit https://www.csuci.edu/cardservices/faq.htm